**Summer PEIMS** Submission **Review with OnDataSuite** 

April 24, 2025

## Jennifer Allen

### **District PEIMS Coordinator - Northwest ISD**

- Northwest ISD is located north of Fort Worth by the Texas Motor Speedway
- Part of Region XI
- 234 square miles
- 14 different municipalities
- 3 counties
- 32300 students
- SIS eSchoolPLUS
- ERP eFinancePLUS
- North Texas' fastest growing school district - increase of 1200+ students a year

- Working in NISD for 16 years
  - 8 years as PEIMS Coordinator
  - 2 years as PEIMS Speci
  - 3 years as Middle School Registrar
  - 3 years as Elementary School Attendance Clerk
- TASBO PEIMS Mentor
- TASBO Instructor
- Lead team of the BEST 3 PEIMS Specialists in Texas!

## What To Expect

#### **TEA Attendance Audit**

 How to use OnDataSuite to check Summer data for potential TEA Attendance Desk Audits - and be successful!

#### **ODS Custom Reports**

• Find where OnDataSuite Custom Reports are located and how to use these reports

#### **Create Ad-Hoc Reports**

• Learn how to create ad-hoc reports in OnDataSuite to audit district data before submitting Summer PEIMS data to TEA

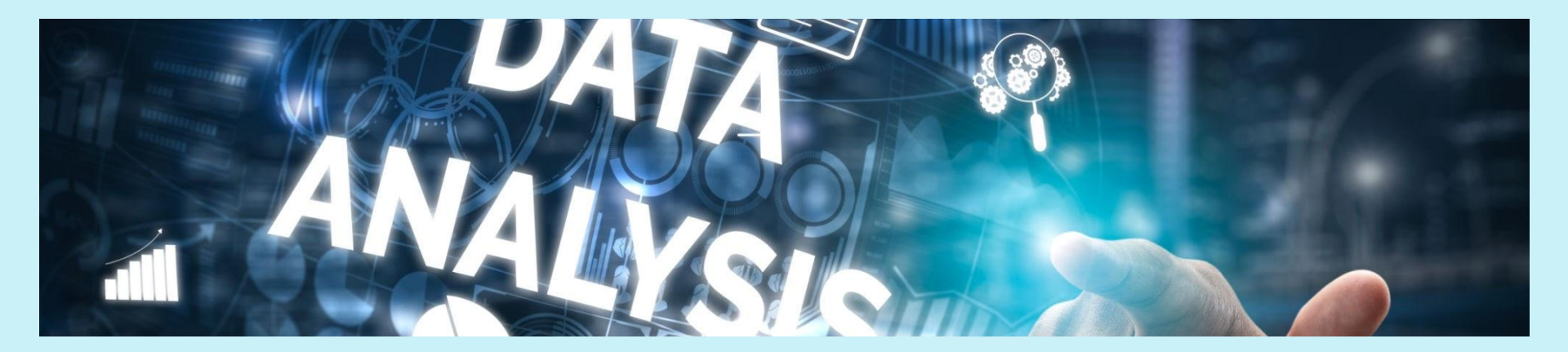

### Welcome to Summer PEIMS

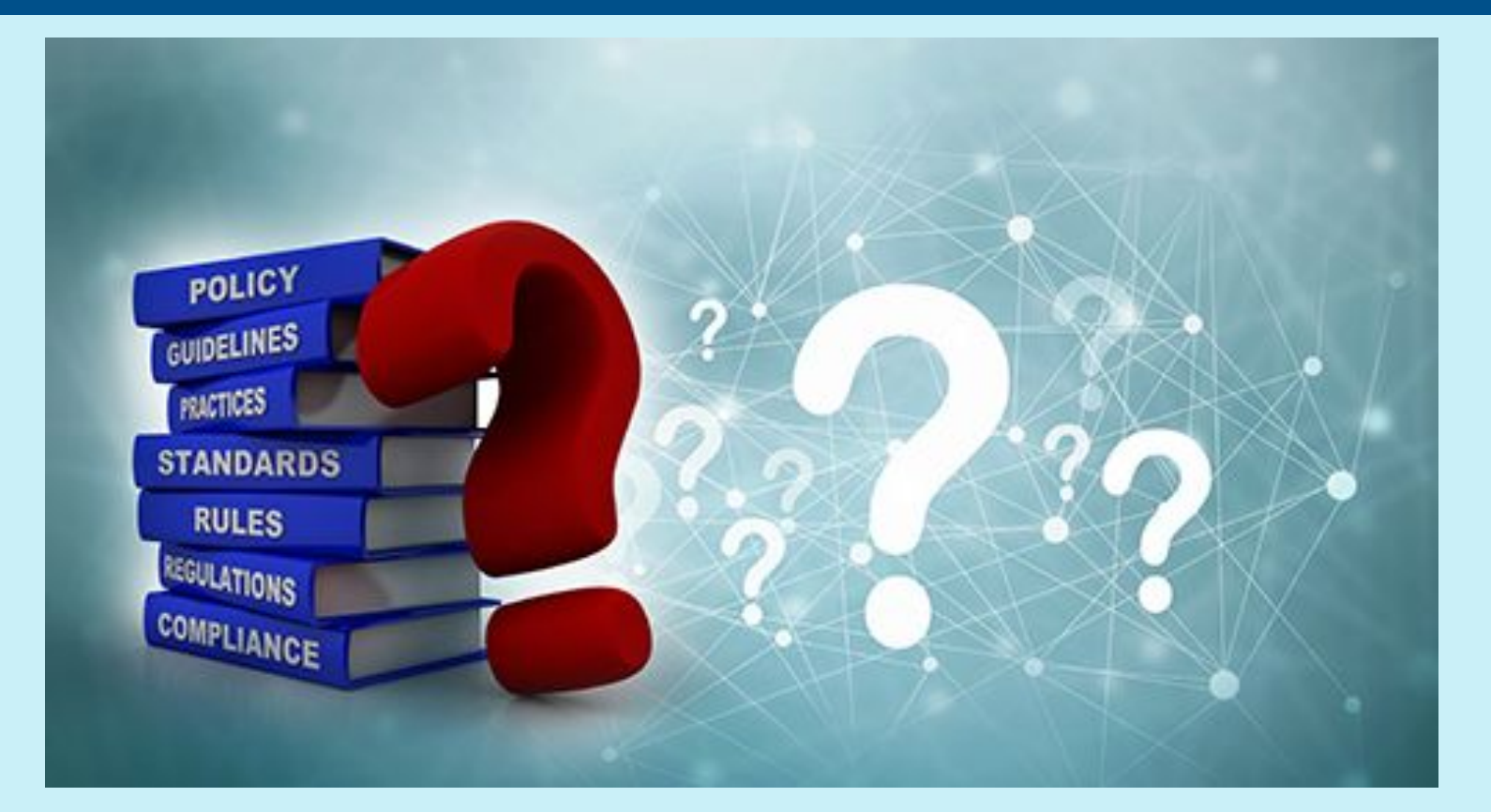

### FIRST AND MOST IMPORTANT STEP

Make sure your district's Summer PEIMS data for 2024-2025 is loading into TEA's IODS

If the Summer PEIMS data is not loading into TEA's IODS it will NOT load into OnDataSuite.

> If the Summer PEIMS data is not loading into OnDataSuite, you will not see any current year data on reports.

> > When running or creating reports in OnDataSuite, ALWAYS check to make sure the report data is for 2024-2025.

# **TEA Attendance Audit Queries**

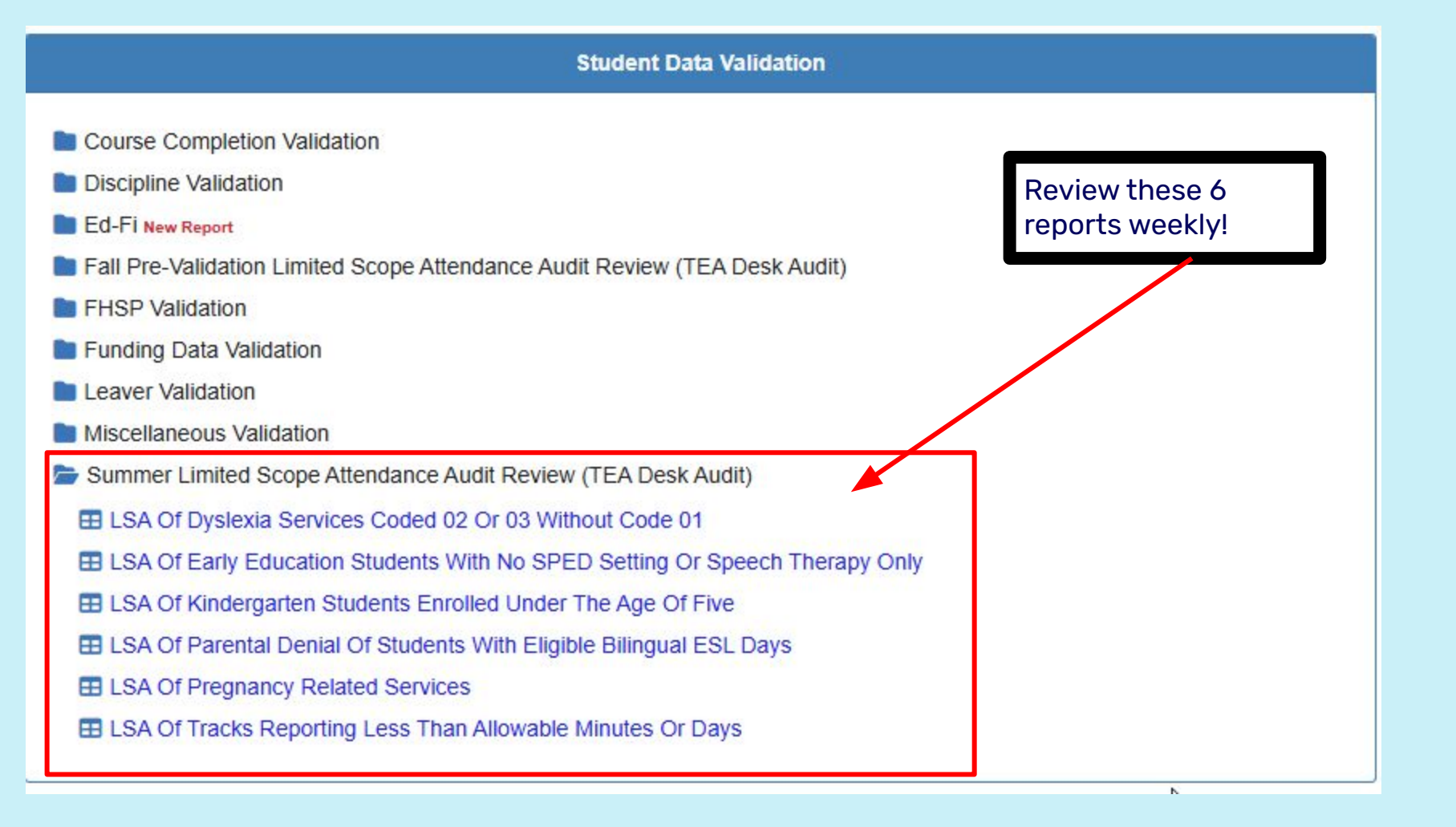

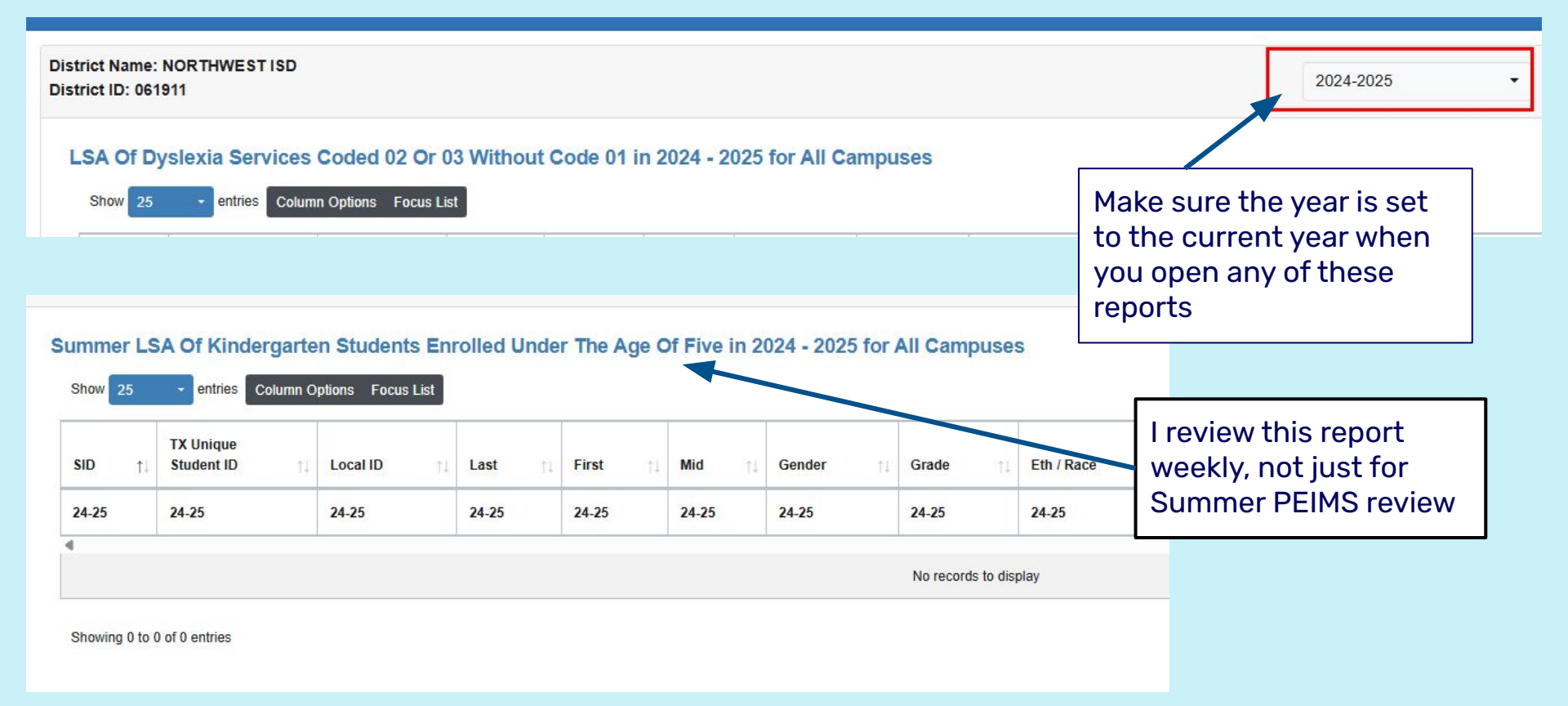

If there is data that shows in any of these reports - it needs to be reviewed and probably corrected. Report Filters

Г

|             |                                  |                |                                       |              |            |                |              |               |                  |                                           |                   |                                | 2024-20                                                       | )25                                                           | •          | All Reportin  | ng Periods    | •                 | Submit           |
|-------------|----------------------------------|----------------|---------------------------------------|--------------|------------|----------------|--------------|---------------|------------------|-------------------------------------------|-------------------|--------------------------------|---------------------------------------------------------------|---------------------------------------------------------------|------------|---------------|---------------|-------------------|------------------|
| LSA Of Preg | nancy Rela                       | ated Serv      | / <mark>ices for</mark><br>ns Focus L | All Repor    | rting Peri | ods for all    | campus       | es during 202 | 24 - 2025        |                                           |                   |                                |                                                               |                                                               |            | Searc         | ch:           |                   |                  |
| SID 11      | TX<br>Unique<br>Student<br>ID ↑↓ | Local<br>ID †1 | Last †1                               | First 1      | Mid †1     | Gender †↓      | Grade †      | Eth / Race    | <b>D.O.B.</b> 11 | Campus †1                                 | SPED<br>Homebound | Elig<br>PRS<br>Days<br>Present | RS<br>Total<br>Elig<br>Preg<br>Rel<br>Svcs<br>Days<br>Present | RA<br>Total<br>Elig<br>Preg<br>Rel<br>Svcs<br>Days<br>Present | CTE-<br>V1 | CTE-<br>V2 11 | CTE-<br>V3 11 | RS-<br>CTE-<br>V1 | RS-<br>CTE<br>V2 |
| 24-25       | 24-25                            | 24-25          | 24-25                                 | 24-25        | 24-25      | 24-25          | 24-25        | 24-25         | 24-25            | 24-25                                     | 24-25             | 24-25                          | <mark>24-2</mark> 5                                           | 24-25                                                         | 24-25      | 24-25         | 24-25         | 24-25             | 24-2             |
|             | 10.00-00                         | -              | line                                  | i.e.         | fae        | 1000           | -            | ***           | 801008           | Antonio (Maria<br>Antonio (Maria)<br>A Ca | 1                 | 41                             | 0                                                             | 0                                                             |            |               |               |                   |                  |
| 10.010      | -                                |                | fairs .                               | -            |            | **eeste        |              | -             | ana in           | And the second second                     |                   | 68                             | 0                                                             | 0                                                             |            |               |               |                   |                  |
| -           | -                                |                | -                                     | -            | Territo -  | ranae          | 100          | -             | 12.000           | -                                         | 8                 | 33                             | 0                                                             | 0                                                             |            |               |               |                   |                  |
| The         | e Pre                            | gna<br>der     | ncy<br>nts                            | Rel<br>If vo | ate        | d Sei<br>re ai | rvic<br>udit | es Re         | port             | will<br>S th                              | show<br>is is w   | ALL<br>bat                     |                                                               | 0                                                             |            |               |               |                   |                  |

TEA will audit - all PRS students.

| Report Fi | Iters |
|-----------|-------|
|-----------|-------|

|              |                            |           |                               |                |                                            |                                              |                                       | 2024 - 2025                                       | • CI                                                  | noose District or Campus                                      | • Tracks with                                        | < Allowable Minut •                                  | Submit           |
|--------------|----------------------------|-----------|-------------------------------|----------------|--------------------------------------------|----------------------------------------------|---------------------------------------|---------------------------------------------------|-------------------------------------------------------|---------------------------------------------------------------|------------------------------------------------------|------------------------------------------------------|------------------|
| LSA Of Track | ks Reporting               | g Less Ti | han Allowable                 | Minutes C      | Dr Days - District                         | Summary                                      |                                       |                                                   |                                                       |                                                               |                                                      |                                                      |                  |
| Campus<br>ID | Campus<br>Name             | Track     | Instructional<br>Program Type | Days<br>Taught | Total School Day<br>Operational<br>Minutes | Total School Day<br>Instructional<br>Minutes | Total School<br>Day Waiver<br>Minutes | Total Staff<br>Development (01)<br>Waiver Minutes | Total Missed<br>School Days<br>(02) Waiver<br>Minutes | Total Low<br>Attendance School<br>Days (04) Waiver<br>Minutes | Total JJAEP<br>School Days<br>(05) Waiver<br>Minutes | Total Other<br>School Days<br>(99) Waiver<br>Minutes | Total<br>Minutes |
| 061911008    | TARRANT<br>COUNTY<br>JJAEP | 07        | 13                            | 170            | 0                                          |                                              | 0                                     | 0                                                 | 0                                                     | 0                                                             | 2                                                    | 0                                                    |                  |
| 61911005     |                            | 06        | 13                            | 178            | 0                                          |                                              | 0                                     | 0                                                 | 0                                                     | 0                                                             | 0                                                    | 0                                                    |                  |
| 61911008     |                            | 07        | 13                            | 170            | 0                                          |                                              | 0                                     | 0                                                 | 0                                                     | 0                                                             | 0                                                    | 0                                                    |                  |

Another report we check monthly is this Calendar report. We check to make sure we are not under the allowable minutes per TEA. This helps if we have bad weather days or miss days for other reasons during the year that were not anticipated.

# OnDataSuite Custom Reports

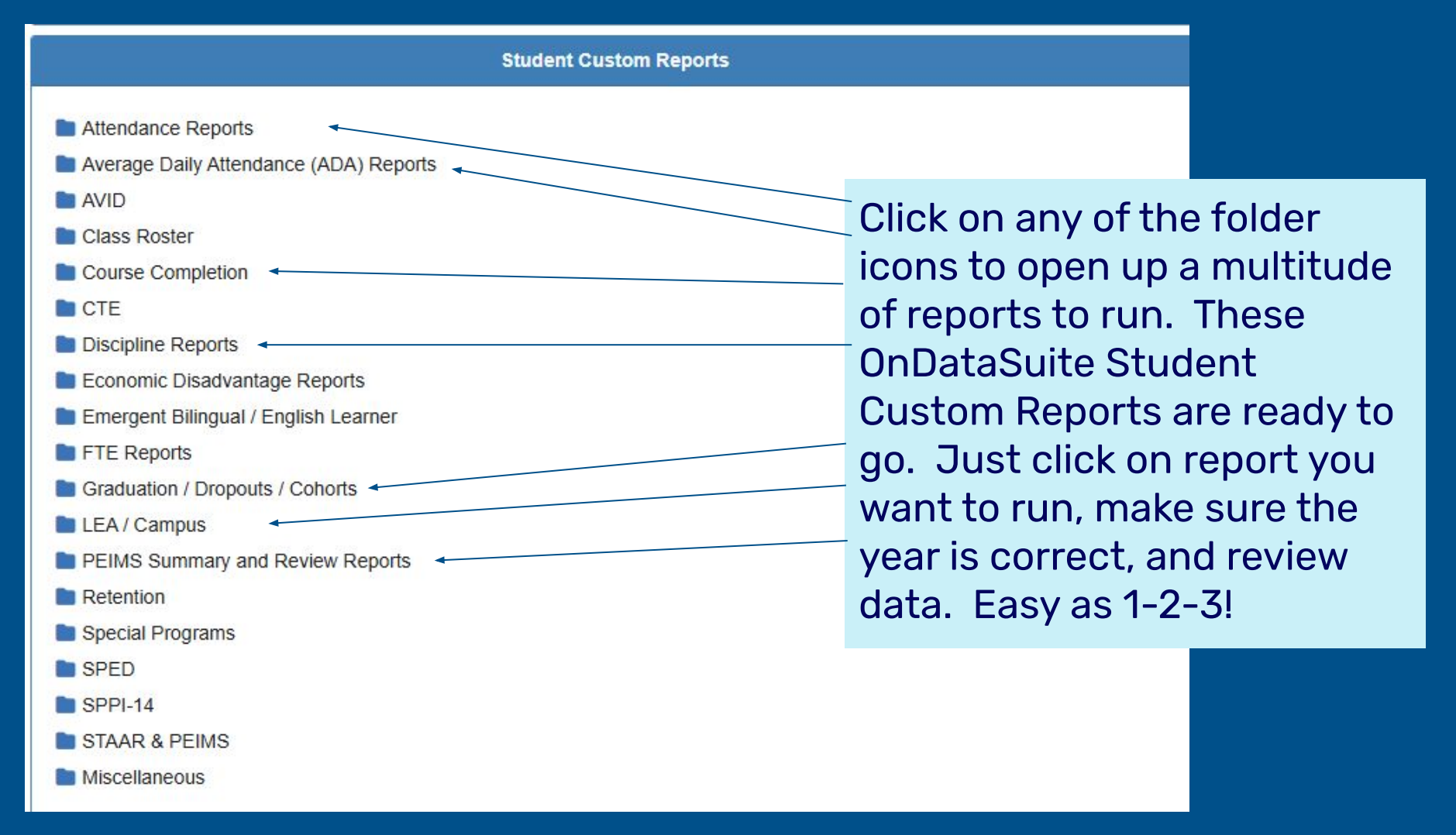

Helpful ODS Custom **Reports for** Summer PEIMS Review

**ALL Attendance Reports** 

**ALL Discipline Reports** 

**Summer PEIMS Checklist** 

**ALL Course Completion Reports** 

**ALL LEA/Campus Reports** 

Summer FHSP Distinguished Completed with Endorsement

### How to Use the Custom Reports

Some of the Custom Reports have Student Level Data and some reports are summaries. If there is student level data, you can click on the student name to drill down for further student information!

| OnPoint 👻 D                             | Dashboards    | My Dash     | boards Stu | lent Asses   | sment Staff   | Finance / | Accountabi      | lity Ed-Fi R | ules XML Review CRDC                  |                                         |                                         |                          | (                                       | Help 🔳                                  | Ticket (               |
|-----------------------------------------|---------------|-------------|------------|--------------|---------------|-----------|-----------------|--------------|---------------------------------------|-----------------------------------------|-----------------------------------------|--------------------------|-----------------------------------------|-----------------------------------------|------------------------|
| District Name: No<br>District ID: 06191 | orthwest ISD  |             |            |              |               |           | Cor             | nfirm        | correct year                          |                                         |                                         |                          |                                         | Hide Filters                            | Tools -                |
| Report Filters                          |               |             |            |              |               |           |                 |              |                                       |                                         |                                         |                          |                                         |                                         |                        |
|                                         |               |             |            |              |               | [         | 2024-2025       |              | All Campuses Selected (38)            | All Grades Sel                          | ected (15)                              | - Select                 | Focus List (Opt                         | ional) 🔻 S                              | submit                 |
| Rows 25                                 | Weeks Per     | rcentage ir | Attendanc  | e for 2024-2 | 025 for All C | ampuses f | or All Grad     | les          |                                       |                                         |                                         |                          | Search                                  |                                         |                        |
| TX ↑<br>Unique<br>Student<br>ID         | Local ↑<br>ID | Last ↑      | First 🕎    | Mid 个        | Gender 个      | Grade 🛧   | Eth / 个<br>Race | D.O.B. 个     | Campus                                | Rep<br>Prd 1<br>Total<br>Days<br>Absent | Rep<br>Prd 1<br>Total<br>Days<br>Mbrshp | Rep 个<br>Prd<br>1<br>PIA | Rep<br>Prd 2<br>Total<br>Days<br>Absent | Rep<br>Prd 2<br>Total<br>Days<br>Mbrshp | Rep<br>Prd<br>2<br>PIA |
| 112                                     |               | No.         | 100        | Rear Parts   |               | -         |                 | 100.01       | dependents income process             | 0                                       | 27                                      | 100                      | 3                                       | 29                                      | 89.7                   |
| 112                                     |               | 10.000      | 44(84)     | 100          |               | -         |                 | 1010.00.00   | (Revenues), and the research research | 1                                       | 17                                      | 94.1                     | 2                                       | 29                                      | 93.1                   |
| 112                                     |               |             |            |              |               |           | ÷.              | 100.00       | development, providente pressure      | 0                                       | 27                                      | 100                      | 2                                       | 29                                      | 93.1                   |
| 112                                     | Clic          | k on        | stud       | lent l       | JID (ii       | n         |                 | 10100        | store-real-timeschibeautities aubits. | 3                                       | 16                                      | 81.2                     | 0                                       | 0                                       | 0                      |
| 112                                     |               |             |            |              |               | •         |                 | 1014-00      | 409-1946 - 1890/140 MOSA              | 0                                       | 27                                      | 100                      | 0                                       | 29                                      | 100                    |
| 112                                     | blu           | e) to       | drill      | down         | i to          |           |                 | 124.716      | Bernetten, employees b                | 8                                       | 27                                      | 70.4                     | 4                                       | 29                                      | 86.2                   |
| 112                                     | ctu           | dont        | info       | mati         | on            |           |                 | 10010-01-00  | property in some system.              | 1                                       | 27                                      | 96.3                     | 1                                       | 29                                      | 96.6                   |
| 112                                     | Stu           | uem         |            | mati         |               |           |                 | 10000        | processory as many restriction.       | 2                                       | 24                                      | 91.7                     | 6                                       | 29                                      | 79.3                   |
| 112:                                    | 1940.0        | 110.000     | 1.000      | 1000         |               |           |                 | (010.017)    | BOTTON, ROTTON (TAL)                  | 0                                       | 27                                      | 100                      | 1                                       | 29                                      | 96.6                   |
| 112                                     | -             | 1.000       | -          | 1000         |               |           |                 |              | MARCELE, MILLION PROV                 | 0                                       | 0                                       | 0                        | 0                                       | 0                                       | 0                      |
| 112                                     |               | Receipted a | 100.000    | 10.01        | +             | -         | -00             | 1012-0010    | presson and the second second         | 0                                       | 27                                      | 100                      | 1                                       | 29                                      | 96.6                   |

12 12

061911 - Northw

OnPoint - Dashboards My Dashboards Student Assessment Staff Finance Accountability Ed-Fi Rules XML Review CRDC

#### Simon Kney Twee Mona-

| Student Frome              |                                                         |                           | 2000 T - T                | Studo    | at Drillad a |            |            |
|----------------------------|---------------------------------------------------------|---------------------------|---------------------------|----------|--------------|------------|------------|
| Ode allowed by Fernandiana |                                                         |                           | Attenda                   |          | It Dimed t   |            |            |
| Student Information        | Campus                                                  | 061911001 - Northwest H S | 061911001 - Northwest H S | " inform | ation scre   | en Cli     | ck the     |
| Cohort                     | Attendance Reporting Period                             | 1                         | 2                         | morm     |              |            |            |
| Fall PEIMS                 | Instructional Track                                     | 0                         | 0                         | differe  | nt areas o   | n the fa   | ar left of |
|                            | Grade                                                   | 10                        | 10                        |          | 1.00         |            | <u> </u>   |
| Summer PEIMS               | Number of Days Taught (Basic Attendance)                | 27                        | 29                        | paget    | or differen  | it section | ons for    |
| Attendance                 | Total Eligible Days Present                             | 27                        | 29                        | the Su   | mmor DEI     | MS atu     | dont data  |
| Discipline                 | RS Total Eligible Days Present                          | 0                         | 0                         | the Su   |              | mo stu     | uent uata  |
| Course Completion          | RA Total Eligible Days Present                          | 0                         | 0                         | inform   | ation        |            |            |
| CTE                        | Total Ineligible Days Present                           | 0                         | 0                         |          |              |            |            |
| CTF Attend Multiplier Post | Total Days Present                                      | 27                        | 29                        | 24       | 26           | 31         |            |
| Flevible Attendance        | Total Days Absent                                       | 0                         | 0                         | 3        | 0            | 0          |            |
|                            | Total Days Membership                                   | 27                        | 29                        | 27       | 26           | 31         |            |
| Graduation Program         | Percentage in Attendance                                | 100                       | 100                       | 88.9     | 100          | 100        |            |
| Missing Course Offerings   | Percent Days Present                                    | 100                       | 100                       | 89.0     | 100          | 100        |            |
| SPED Attendance            | Percent Days Absent                                     | 0.0                       | 0.0                       | 11.0     | 0.0          | 0.0        |            |
| Student Restraint          | Percent Days Membership                                 | 100                       | 100                       | 100      | 100          | 100        |            |
| Summer Enrollment          | Total Eligible Special Ed Mainstream Days<br>Present    | 0                         | 0                         | 0        | 0            | 0          |            |
| Summer SPED Program En     | RS Total Eligible Special Ed Mainstream Days<br>Present | 0                         | 0                         | 0        | 0            | 0          |            |
| Truancy                    | RA Total Eligible Special Ed Mainstream Days<br>Present | 0                         | 0                         | 0        | 0            | 0          |            |
| CTE Attendance Pre 2022    | Total Eligible Bilingual/ESL Days Present               | 0                         | 0                         | 0        | 0            | 0          |            |
| Extended Year PEIMS        | RS Total Eligible Bilingual/ESL Days Present            | 0                         | 0                         | 0        | 0            | 0          |            |
|                            | RA Total Eligible Bilingual/ESL Days Present            | 0                         | 0                         | 0        | Ō            | 0          |            |
| Assessments                | Bilingual/ESL Funding Code                              |                           |                           |          |              |            |            |
| BOY & Interim              | RS Bilingual/ESL Funding Code                           |                           |                           |          |              |            |            |
|                            | RA Bilingual/ESL Funding Code                           |                           |                           |          |              |            |            |

# OnDataSuite Ad-Hoc Reports

## **Ad-Hoc Reporting in ODS**

### What is an Ad-Hoc Report?

An Ad-Hoc Report is generally created for a specific request or reason.

Ad hoc is a Latin term which translates as "to this." However, it's also understood as "as needed" or "as required."

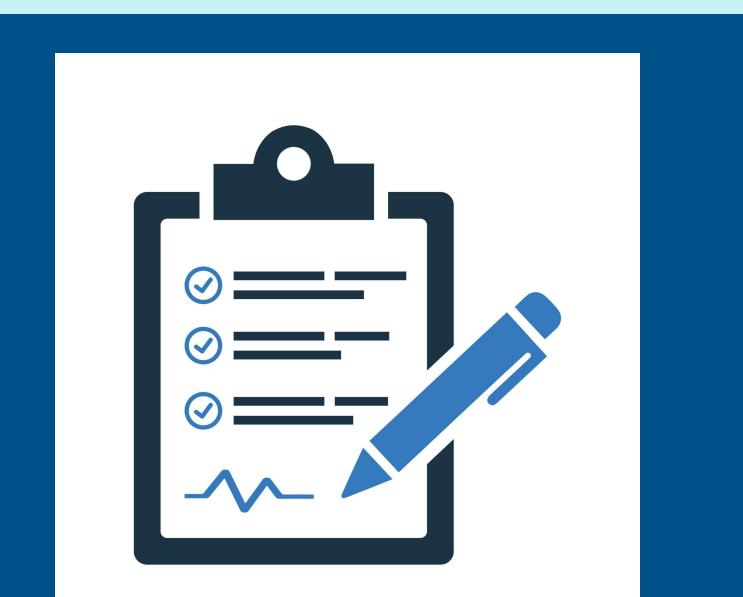

## **Creating Ad-Hoc Reports**

- Select the initial "Category", to begin.
  - Use the "Data Source Information" for information on each category
  - Select desired year(s), or leave blank to display all years
- Select "Criteria",
  - Includes a list of elements pertaining to the category selected
  - Filter options available if needed
- "Create Report" green box on far top right corner under Report Commands

| Focus List                                                                                                    | Student Criteria Filters                                   | Report Commands         |                                                                 |
|----------------------------------------------------------------------------------------------------|------------------------------------------------------------|-------------------------|-----------------------------------------------------------------|
| All Students ~                                                                                                    | Disciplinary Incidents Schoo <mark>l Years</mark>          |                         | Create Report                                                   |
| Student Report Center                                                                                                    | 14-15 15-16 16-17 17-18 18-19 19-20 20-21 21-22 22-23 23-2 | 24                      | Load Last Report                                                |
| 5-Year Longitudinal Student Listing<br>6-Year Longitudinal Student Listing<br>Prelim Longitudinal Cohort<br>E-in Perline | Criteria 1 Disciplinary Action Code                        | - V 🕄 🏠 💼 🕇             | Data Source Information                                         |
| Fail Enrollment<br>Fail SPED Program Enrollment<br>Leaver<br>Not Enrolled on Snapshot                                    | Display 10  Fibers Per Page                                | Search: Select AliNone: | Summary:<br>Pulls disciplinary incidents                        |
| CTE Enrolment - Pre 2020-2021                                                                                            | Code 1. Description                                        |                         | Data Source:<br>TSDS - PEIMS Summer                             |
| Attendance<br>Course Completion                                                                                          | I Null or Missing Code                                     |                         | File OR TEDS Interchange / Sub-Category Code /<br>Complex Type: |
| CTE Attendance Multiplier - Post 2020-2021                                                                               | O1 Exputsion w/o plannt in other                           |                         | Student Discipline                                              |
| CTE Flexible Attendance Disciplinary Incidents Flexible Attendance                                                       | 02 Exputsion to JIAEP                                      |                         | 44425-Disciplinary Action<br>DisciplineIncident                 |
| Graduation Program<br>SPED Attendance<br>SPED Flexible Attendance                                                        | 03 Exputsion to an on-campus DAE                           | EP                      | DisciplineAction                                                |

## **Different Ad-Hoc Reports**

Attendance by Grade by Title 1 (Homeless)

Someone wanted a report which showed attendance rates for homeless students by grade level

Attendance by Grade by Title I

| Grade                 | Title I                         | 22–23 |
|-----------------------|---------------------------------|-------|
| EE - Early Education  | 9 - Homeless receiving services | 93.6% |
| PK - Pre-Kindergarten | 9 - Homeless receiving services | 89.0% |
| KG - Kindergarten     | 9 - Homeless receiving services | 86.2% |
| 01 - 1                | 9 - Homeless receiving services | 87.1% |
| 02 - 2                | 9 - Homeless receiving services | 87.5% |
| 03 - 3                | 9 - Homeless receiving services | 92.0% |
| 04 - 4                | 9 - Homeless receiving services | 90.0% |
| 05 - 5                | 9 - Homeless receiving services | 92.2% |
| 06 - 6                | 9 - Homeless receiving services | 89.5% |
| 07 - 7                | 9 - Homeless receiving services | 86.1% |
| 08 - 8                | 9 - Homeless receiving services | 85.0% |
| 09 - 9                | 9 - Homeless receiving services | 85.1% |
| 10 - 10               | 9 - Homeless receiving services | 82.3% |
| 11 - 11               | 9 - Homeless receiving services | 85.4% |
| 12 - 12               | 9 - Homeless receiving services | 88.9% |
| TOTALS                |                                 | 88.0% |

Bookmarks User Groups My Custom Reports Focus List File Center Support

OnPoint - Dashboards My Dashboards Student Assessment

#### Attendance by Grade by Title I REPORT OPTIONS Grade Focus List EE - Early Education PK - Pre-Kindergarten All Students KG - Kindergarten Submi 01 - 102 - 2Graphing 03 - 3 Pick Graph 04 - 4Plain Inverted 05 - 5 Description 06 - 6 07 - 7 Heatmap 08 - 8 Warm Off 09-9 Gradient Settings Inverse 10 - 10 11 - 11 lowest highest 12 - 12 82.34 TOTALS Other Options

#### Student Criteria Filters Attendance School Years □ 16-17 □ 17-18 □ 18-19 □ 19-20 □ 20-21 □ 21-22 ☑ 22-23 □ 23-24 Grade 6 ☆ Criteria 1 $\nabla$ m Criteria 2 Title I ☆ 1 Ш Add Criteria ... -

Click on far left Report Options section and click EDIT REPORT to add school years, or just the current school year.

Summer Enrollment by Attendance Reporting Period by Pregnancy related services

| Attendance Reporting Period | Pregnancy related services    | 22-23 |
|-----------------------------|-------------------------------|-------|
| 1 - First six weeks         | 1 - Participant in pgm or svc | 7     |
| 2 - Second six weeks        | 1 - Participant in pgm or svc | 7     |
| 3 - Third six weeks         | 1 - Participant in pgm or svc | 8     |
| 4 - Fourth six weeks        | 1 - Participant in pgm or svc | 7     |
| 5 - Fifth six weeks         | 1 - Participant in pgm or svc | 6     |
| 6 - Sixth six weeks         | 1 - Participant in pgm or svc | 6     |
| TOTALS                      |                               | 41    |

Here's a report to show us how many students with pregnancy related services coding were enrolled and had attendance reported each six weeks. We shared this with our PRS coordinator to confirm those student numbers were correct, or not.

#### Disciplinary Incidents by Campus by Disciplinary Reporting Period

| Campus | Disciplinary Reporting Period | 16–17 | 17–18 | 18–19 | 19–20 | 20–21 | 21–22 | 22-23 | 23–24 |
|--------|-------------------------------|-------|-------|-------|-------|-------|-------|-------|-------|
| 06191  | 1 - First six weeks           | 58    | 38    | 75    | 43    | 26    | 115   | 105   | 110   |
|        | 2 - Second six weeks          | 88    | 106   | 116   | 71    | 39    | 115   | 178   | 176   |
|        | 3 - Third six weeks           | 85    | 93    | 89    | 65    | 72    | 128   | 142   | 210   |
|        | 4 - Fourth six weeks          | 109   | 105   | 100   | 149   | 113   | 137   | 174   | 186   |
|        | 5 - Fifth six weeks           | 111   | 126   | 120   | 2     | 130   | 120   | 149   | 192   |
|        | 6 - Sixth six weeks           | 110   | 87    | 75    | 2     | 130   | 95    | 132   | 215   |
| 06191  | 1 - First six weeks           | 5     | 7     | 4     | 9     | 0     | 0     | 0     | 0     |
|        | 2 - Second six weeks          | 13    | 15    | 0     | 11    | 0     | 0     | 0     | 0     |
|        | 3 - Third six weeks           | 1     | 29    | 12    | 2     | 0     | 0     | 0     | 0     |
|        | 4 - Fourth six weeks          | 13    | 6     | 11    | 12    | 0     | 0     | 0     | 0     |
|        | 5 - Fifth six weeks           | 6     | 27    | 15    | 0     | 0     | 0     | 0     | 0     |
|        | 6 - Sixth six weeks           | 6     | 6     | 20    | 0     | 0     | 0     | 0     | 0     |

This Ad-Hoc Report shows our district how many discipline incidents were reported per campus per six weeks per year. Great way to show trends.

Student Summer Enrollment 23-24 for Grade Code (PK) PK Program Type Code Code Emergent Bilingual Code Economic Disadvantage Code Homeless Status Code Military Connected Student Code Foster Care Indicator Code Star of Texas Indicator Code Code List

| ocal 🛧<br>) | Last 🕎 | First 🕎    | Mid 个  | Gender 🕎 | Grade 🔶              | Eth / 个<br>Race | D.O.B. 个   | Campus ↑ | PK<br>Program<br>Type<br>Code | Emergent 🛧<br>Bilingual                                                    | Eco 个<br>Dis                                                                                             | Homeless 🔶<br>Status | Military<br>Connected<br>Student | Foster ↑<br>Care<br>Indicator | Star of<br>Texas<br>Indicator<br>Code |
|-------------|--------|------------|--------|----------|----------------------|-----------------|------------|----------|-------------------------------|----------------------------------------------------------------------------|----------------------------------------------------------------------------------------------------|----------------------|----------------------------------|-------------------------------|---------------------------------------|
| 6-24        | 23-24  | 23-24      | 23-24  | 23-24    | 23-24                | 23-24           | 23-24      | 23-24    | 23-24                         | 23-24                                                                      | 23-24                                                                                                    | 23-24                | 23-24                            | 23-24                         | 23-24                                 |
|             | in an  | 144        | 100m   | Female   | Pre-<br>Kindergarten | ma              | 09/07/2018 |          | 02                            | Non-Emergent<br>Bilingual (Non-<br>EB)/Non-<br>English learner<br>(Non-EL) | Eligible for<br>free meals<br>under the<br>National<br>School Lunch<br>and Child<br>Nutrition<br>Program | Not homeless         | 0                                | 0                             | 0                                     |
|             |        | Partitions |        | Male     | Pre-<br>Kindergarten | Byrt Life       | 07/15/2019 | E.       | 02                            | Identified as<br>EB                                                        | Eligible for<br>free meals<br>under the<br>National<br>School Lunch<br>and Child<br>Nutrition<br>Program | Not homeless         | 0                                | 0                             | 0                                     |
|             | 048    | -Cardon    | 1948   | Male     | Pre-<br>Kindergarten |                 | 07/18/2019 | for rel  | 02                            | Non-Emergent<br>Bilingual (Non-<br>EB)/Non-<br>English learner<br>(Non-EL) | Eligible for<br>free meals<br>under the<br>National<br>School Lunch<br>and Child<br>Nutrition<br>Program | Not homeless         | 0                                | 0                             | 0                                     |
| 0.78        | Name:  | inter.     | Receil | Male     | Pre-<br>Kindergarten | 114             | 04/03/2019 | 550      | 02                            | Non-Emergent<br>Bilingual (Non-<br>EB)/Non-<br>English learner             | Not identified<br>as<br>economically<br>disadvantaged                                                    | Not homeless         | 4                                | 0                             | 0                                     |

This report is a Pre-Kindergarten report for all PK students with their PK coding to ensure and review their qualifiers and their program type.

# Any Questions?

Jennifer Allen Northwest ISD jallen01@nisdtx.org 817-215-0933